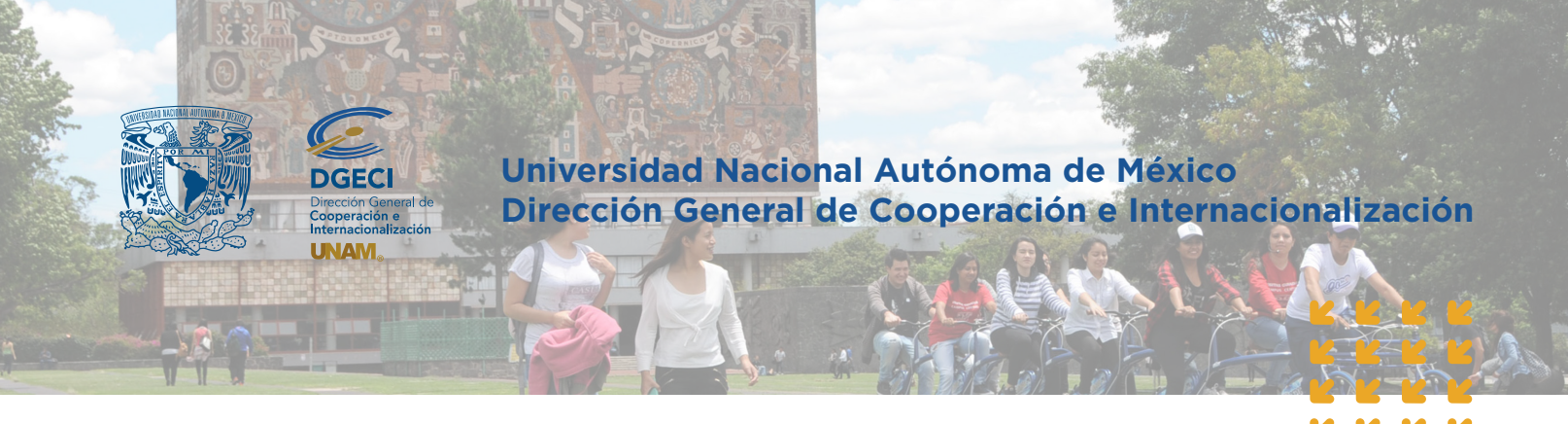

These are the latest browser versions for optimum results o our online Application System: Google Chrome 104.0, Firefox 104.0 Safari 14, Microsoft Edge 104.0 Safari 15.2; desk or mobile versions.

## Undergraduate Student Mobility Online Application System-Incoming System Guidelines for student registration International Higher Education Institutions

**1.** Request your username and password account to access our Student Mobility Online Application System-Incoming (SGMEE). Fill in an **User Format** available at the following link: https://bit.ly/3Cq8Ped and send it to: nvillanueva@global.unam.mx

**2.** To Access the system: https://sicai.unaminternacional.unam.mx//movilidad\_entrante/ Start session with your username and password.

3. Start student Pre-registration: click on **PRE-REGISTRATIONS** module.

4. Click on ADD A PRE-REGISTRATION and type student's information:

| PRE-REGISTROS | SEGUIMIENTO DE SOLICITUDES                                                                          |                                                                                                    |            | SALIR         |
|---------------|----------------------------------------------------------------------------------------------------|----------------------------------------------------------------------------------------------------|------------|---------------|
|               |                                                                                                    | Nuevo pre-registr                                                                                                    | ю          | in the second |
|               |                                                                                                    |                                                                                                    |            |               |
|               | Nombre(s) *:                                                                                        |                                                                                                    |            |               |
|               | Primer apellido *:                                                                                  |                                                                                                    |            |               |
|               | Segundo apellido:                                                                                   |                                                                                                    |            |               |
|               | Correo electrónico *:                                                                               |                                                                                                    |            |               |
| ¿Existe c     | convenio vigente de movilidad estudiantil a nivel<br>licenciatura entre su institución y la UNAM?*: | ⊖ Sí<br>⊖ No                                                                                                    |            |               |
|               | Modalidad *:                                                                                        | Movilidad estudiantil                                                                                                    | •          |               |
|               | L                                                                                                   | Seleccione una opción<br>Movilidad estudianti<br>Estancia de investigación<br>Proyecto de tesis<br>Experiencia profesional<br>Rotación mádica en bospital | elar<br>)S |               |

Ensure that you have selected the correct **TYPE OF MOBILITY** 

| Type of mobility (to choose)   | Academic period (to undertake)              |
|--------------------------------|---------------------------------------------|
| Student Mobility               | Undergraduate courses                       |
| Research Stay / Thesis Project | Thesis Project / Research Stay              |
| Professional Experience        | Academic Practices (Veterinary<br>Medicine) |
| Clinical Rotations at Hospital | Clinical Electives Rotations (Medicine)     |

The student will receive an e-mail notification to fill in application online.

**5.** Your University (international office) will receive an e-mail notification once that the student has completed his/her information online and has uploaded the required documents.

**6.** Access online System SGMEE **https://sicai.unaminternacional.unam.mx//movilidad\_entrante/** and click on Applications.

7. Review your students' applications by selecting **Review** option under **Action** column. You will need to open the files and verify each one.

| E-REGISTROS      | SEGUIMIENTO DE SOLICITUDES |                         |                  |             |      |           |                      | SALI |
|------------------|----------------------------|-------------------------|------------------|-------------|------|-----------|----------------------|------|
|                  |                            | Seg                     | uimiento d       | e solicitud | es   |           |                      |      |
| Listado de solic | itudes                     |                         |                  |             |      |           |                      |      |
| Primer Apell     | lido Segundo Apellido      | Nombre(s)               | Correo Electró   | Estado      | Año: | Semestre: | Acción               |      |
| BURGER           |                            | LONA MARIE<br>LAURIDSEN | lonamarie.lb@gr  | legistro    | 2013 | Otoño     | Seleccione una op    |      |
| BURGER           |                            | LONA MARIE<br>LAURIDSEN | lonamarie.lb@gr1 | Registro    | 2014 | Primavera | Modificar            |      |
| HERNANDEZ        |                            | ADRIANA                 | adriana.hemand   | Registro    | 2013 | Primavera | Imprimir             |      |
| ESTEBAN          | DUTU                       | SARA                    | mrodriguez@glo   | Cancelada   | 2013 | Primavera | Eliminar             |      |
| ESTRUEL          | JUMENEZ                    | NOEMI                   | pamela.suarezd   | Cancelada   | 2013 | Primavera | Seleccione una op- * |      |
| RAMIREZ          |                            | MARIANA                 | mariana.ramirez  | Cancelada   | 2013 | Primavera | Seleccione una op *  |      |
| BLANCO           | RIOS                       | MODSES                  | ssalazarrambaue  | Cancelada   | 2013 | Primavera | Seleccione una op- * |      |

8. If the information is correct and complete, click on Save.

If you need to do any modifications, select **Modify**, make changes and **save**. Go back to step 7.

| Personal data                    | Mobility | Files | Review |      |  |
|----------------------------------|----------|-------|--------|------|--|
| Results of the review            |          |       |        |      |  |
| Reviewed. Meets the requirements |          |       |        |      |  |
|                                  |          |       |        | Save |  |

You will see the following information on the screen.

| La solicitud ha sido revisada.       |  |
|--------------------------------------|--|
| Imprimir Validar Regresar al listado |  |

9. Click on Validate to continue the process.

|                                                       | Validate request                                                                                                    | an landara                 |
|-------------------------------------------------------|----------------------------------------------------------------------------------------------------|----------------------------|
| Enter the digital version of the nomina a             | tion letter to validate the application. Once the file is chosen, press the submit buttor<br>oplication. The cancel button will return you to the previous application list. | i to save and validate the |
| Name(s                                                | ): ADRIANA                                                                                                    |                            |
| Family Nam                                            | e: HERNANDEZ                                                                                                    |                            |
| Second Family Name (if applicable                     | ):                                                                                                    |                            |
| Nomination Letter<br>in English or Spanish (PDF Forma | •: Seleccionar archivo No se eligió archivo                                                                                                    |                            |
|                                                       | Fields marked with * are mandatory.                                                                                                    |                            |

**10.** Upload your **Nomination Letter**, PDF format, with a maximum size of 2MB, then click on **Accept**.

11. Print or Return to Applications List.

The System will send to UNAM an e-mail notification informing that the application was sent successfully. UNAM will only evaluate the applications which have been previously validated by the international office of the sending institution.

Updated: August, 2022